| 平成27年(2015年)2月1日号 No.347                                                                                                    | まなびかんニュース                                                                                                    |                                                                                                    |
|----------------------------------------------------------------------------------------------------|----------------------------------------------------------------------------------------------------|----------------------------------------------------------------------------------------------------|
| まなびかんニ<br>Windowsワンポイント                                                                                                    |                                                                                                    | <ul> <li>紙面記載の画面は<br/>Windows7+Office2013<br/>操作環境によっては表示<br/>が異なる場合があります</li> <li>初級<br/>没で、</li> </ul>                                                                                                    |
| 茶帯級 1行おきに                                                                                                    | 色を付ける Excel 【条                                                                                                    | 件付き書式】                                                                                                    |
| A         B         C         D           1         ID         氏名         フリガナ         年齢           2         1         鈴木太郎         スズキタロウ         56           3         2         大野洋子         オオノヨウコ         25           4         3         生涯まなぶ         ショウガイマナブ         30           5         4         佐々木美智子         ササキミチコ         32           6         5         栗田純一         クリタジュンイチ         20 | 「1行おきに色を付ける」とは、言い換えると「偶数行る」とも言える。よく使われるのは、「行番号を2で行ん」なら奇数行に色を付ける」方法じゃ。そこで数)とROW関数(行番号を取得する関数)を組み合わ                                                                                                    | <b>5</b> (または奇数行)ごとに色を付け<br>割ったあまりが0(ゼロ)なら偶数<br><b>100関数</b> (割り算のあまりを出す関<br>わせてやってみよう。                                                                                                    |
| 7     6藤田浩二     フジタコウジ       ※偶数行に色が付いている     完成形                                                                                                    | <ul> <li>3 偶数行に指定したいので、「数式を使用して、書式設定するセルを決定」を選択し下段の枠内に、</li> <li>=MOD(ROW(), 2)=0 と入力。</li> </ul>                                                                                                    | <ul> <li>新しい書式ルール</li> <li>ルールの種類を選択して伏さい(S):</li> <li>セルの便に基づいてすべてのセルを書式設定</li> <li>相定の地で含せいパびき者式設定</li> <li>相定の地で含せいパびき者式設定</li> <li>キギ以なしてなれてのごかる書式設定</li> <li>かっため用して、生きだは下ののごがを書式設定</li> <li>みのでかめ用して、生きだはすでのないを決定</li> </ul>                                                                                                    |
| 改正したい範囲を選択       A     B     C     D       1     10     氏名     フリガナ     年齢       2     1     鈴木太郎     スズキタロウ     56       3     2     大野洋子     オオノヨウコ     25       4     3     生涯まなぶ     ショウガイマナブ     30       5     4     佐々木美智子     ササキミテコ     32       6     5     栗田純一     クリタジュンイチ     20       7     6     藤田浩二     フジタコウジ     45                                                                           | <ul> <li>→書式(F)を押す。</li> <li>・偶数行だけに設定する場合</li> <li>=MOD (ROW(), 2)=0</li> <li>・奇数行だけに設定する場合</li> <li>=MOD (ROW(), 2)=1</li> <li>※右側の0や1は「あまり」を表す</li> </ul>                                              | ・ WAREWOOK WARE SOLUCIAL<br>ルールの内容機構にて状さい(E):<br><u> </u>                                                                                                    |
| 2 「ホーム」→「条件付書式」→「新し<br>いルール」を選択<br>条件付き<br>書式・                                                                                                    | <ul> <li>4 出てきた「セルの書式設定」の「塗りつぶし」タブで「色」を選択し0Kボタン→0Kで順次閉じる。これで完成じゃ!</li> <li>★偶数行(例えば2行目や4行目)の場合、2で割ったあまりは0なので色が付く。奇数行を2で割ったあまりは1になるので色は付かない。それを関数で処理すると上の式になる訳じゃ。</li> <li>こういった「考え方」を理解するとエクセル</li> </ul> | U10###202       1000         WHRCD:       1000         U10###202       0000         U10###202       0000         U10###202       0000         U10###202       0000         U10###202       0000         U10###202       0000         U10##202       0000         U10##202       0000         U10##202       0000         W// V// V// Lizetaon       0000 |

(12) ■『まなびかんニュース』の主な配布場所:生涯学習センター・市役所・行政センターやコミュニティセンターなどの公共施設を はじめ市内のJR・京急各駅、主な郵便局や金融機関、医療関係機関などに置いてあります。

してみよう!!